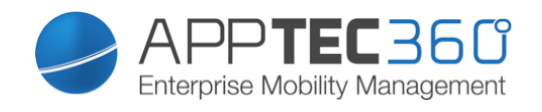

# Frequently Asked Questions "Enterprise Mobile Manager"

# **Bring your own Device**

Increase the productivity and satisfaction of your employees.

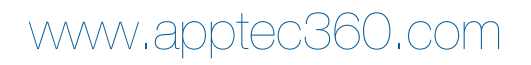

## Contents

| Unable to connect the device to EMM Server                                                                                                    |
|----------------------------------------------------------------------------------------------------|
| Resolution4                                                                                                    |
| Unable to import AD into EMM Server in the Cloud                                                                                                    |
| How to extract the Intermediate Certificate from Firefox                                                                                                    |
| How do I move devices between users? 17   Is it possible to change setting per device? 17                                                                         |
| Is it possible to buy new SMS-Credits?                                                                                                    |
| While enrolling a device I get an error saying "Network Connection Failure"                                                                                       |
| "Not Verified"                                                                                                    |
| While enrolling an Android device I get an error in the app that says<br>"Exception:java.security.cert.CertPathValidatorException: Trust anchor for certification |
| 19   I can't login as root user in the OS of the virtual machine                                                                                                  |
| the eyer pp recentered bettings, will the uppe still be updated automationly i                                                                                    |

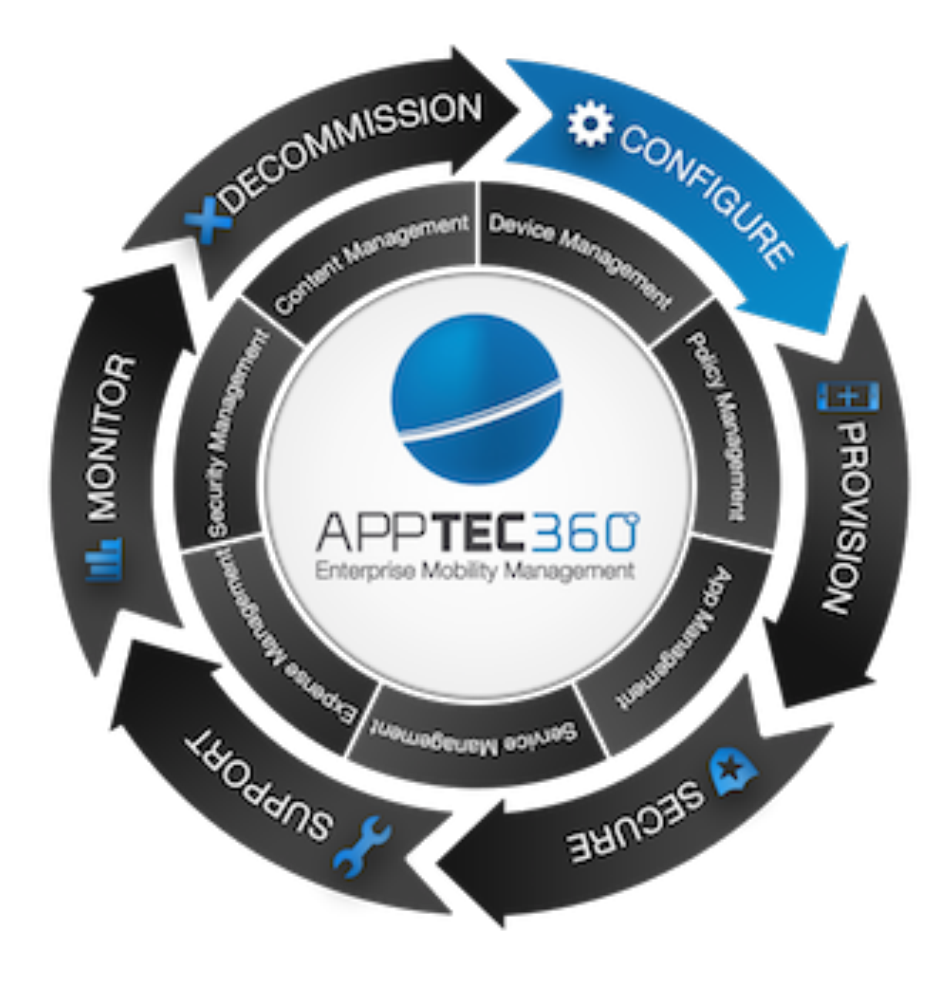

### Unable to connect the device to EMM Server

#### Symptoms

When a device is connected to Wi-Fi and has no cellular data connection, push notifications are not received.

#### Resolution

#### Apple

Devices using APNs need a direct connection to Apple's server. If a device is unable to connect using cellular data, it will attempt to use Wi-Fi where available. If there is a proxy server on the Wi-Fi network, the device will not be able to use APNs, because APNs require a direct and persistent connection from device to server.

For APNs traffic to pass through a firewall, the following ports need to be open:

- TCP port 5223 (used by devices to communicate to the APNs servers)
- TCP port 2195 (used to send notifications to the APNs)
- TCP port 2196 (used by the APNs feedback service)
- TCP Port 443 (used as a fallback on Wi-Fi only, when devices are unable to communicate to APNs on port 5223)

The APNs servers use load balancing. iOS devices will not always connect to the same public IP address for notifications. The entire 17.0.0.0/8 address block is assigned to Apple, so the best way is to allow this range in the firewall settings.

#### Google Android

The ports to open are: 5228, 5229, and 5230. Generally Google Cloud Messaging uses port 5228 only, but sometimes it uses 5229 and 5230, too. GCM doesn't provide specific IPs, so you have to allow connections to all IP addresses contained in the IP blocks listed in Google's ASN of 15169.

#### AppTec EMM

The ports to open are: 443, 8080 and 8081. Port 80 is optional for redirecting http traffic to the console to https.

### Unable to import AD into EMM Server in the Cloud

#### Resolution

The import of Active Directory into the EMM Server works only in the Virtual Appliance within the local environment. Generally, security settings don't allow a connection to Active Directory from outside of a firewall.

### How to extract the Intermediate Certificate from Firefox

- 1. Open the Web-interface of your EMM in Firefox.
- 2. Click on the little Lock on the left side of the URL bar.

| Enterprise Mobile Manager po + |            |                                                                                                    |   |   |   |  |
|--------------------------------|------------|----------------------------------------------------------------------------------------------------|---|---|---|--|
| <                              | https://wv | w.emmconsole.com                                                                                                    |   |   |   |  |
|                                |            | You are connected to<br><b>emmconsole.com</b><br>which is run by<br>(unknown)<br>Verified by: Thawte, Inc.<br>The connection to this website is secure. | * | • | • |  |
| e                              | )          | More Information                                                                                                    |   |   |   |  |

- 3. In the Popup click on "More Information".
- 4. In the window that opens up choose the Security tab and click on "View Certificate".

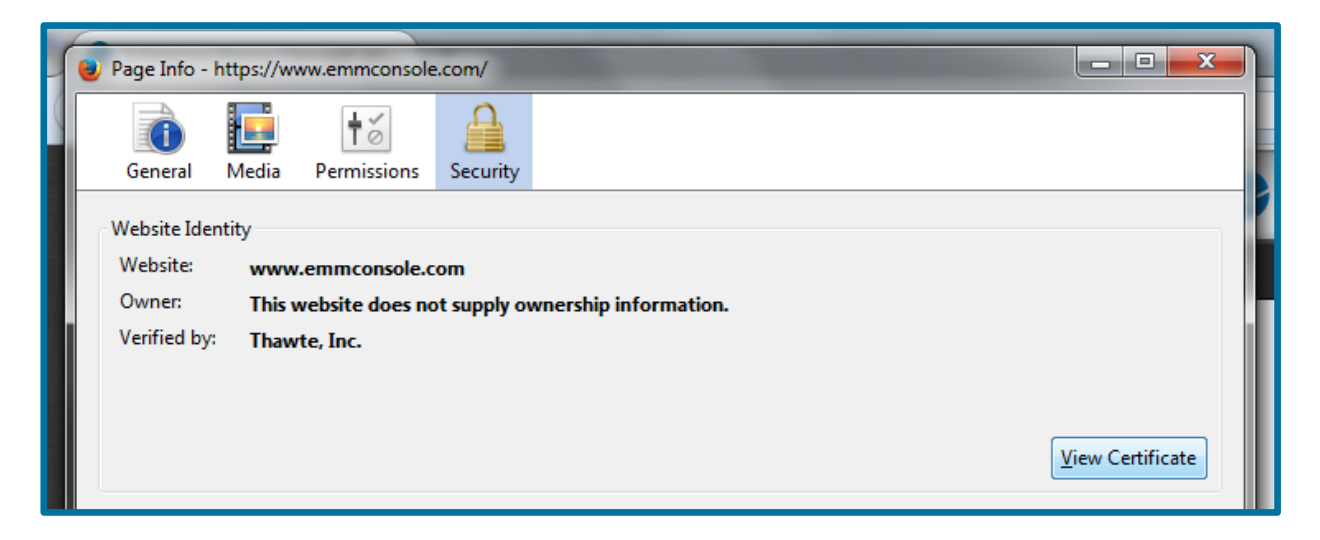

5. In the next window switch to the "Details" tab.

| Certifica<br><u>G</u> ener | ate Viewer:"www.emmconsole.com"  |  |  |  |  |
|----------------------------|----------------------------------|--|--|--|--|
| Ce                         | ertificate Hierarchy             |  |  |  |  |
| 4                          | thawte Primary Root CA           |  |  |  |  |
|                            | ▲Thawte DV SSL CA                |  |  |  |  |
|                            | www.emmconsole.com               |  |  |  |  |
| Ce                         | ertificate Fields                |  |  |  |  |
| <b>⊿</b> `                 | Thawte DV SSL CA                 |  |  |  |  |
|                            | # Certificate                    |  |  |  |  |
|                            | Version                          |  |  |  |  |
|                            | -Serial Number                   |  |  |  |  |
|                            | ·Certificate Signature Algorithm |  |  |  |  |
|                            | Issuer                           |  |  |  |  |
|                            | a Validity                       |  |  |  |  |
|                            | •Not Before                      |  |  |  |  |
| Fie                        | Field Value                      |  |  |  |  |
|                            | Export<br>Close                  |  |  |  |  |

- 6. In the section "Certificate Hierarchy", select the certificate between the certificate of the appliance and the Root CA.
- 7. Click on "Export" on the bottom left and save the file.

### How to copy the device log from Android devices

Note: Some menus on your device might look different from the screenshots (Google Nexus 5).

- 1. Extract the Folders "platform-tools" and "usb\_driver" from the zip file. (e.g. drag and drop to the desktop).
- 2. Enable USB-Debugging
  - a. Enable "Developer options".
    - i. Go to "Settings" > "About phone".

| Saving screenshot   |  |  |  |  |
|---------------------|--|--|--|--|
| 🔯 Settings          |  |  |  |  |
|                     |  |  |  |  |
| Cocation            |  |  |  |  |
| 🔒 Security          |  |  |  |  |
| A. Language & input |  |  |  |  |
| D Backup & reset    |  |  |  |  |
| ACCOUNTS            |  |  |  |  |
| + Add account       |  |  |  |  |
| SYSTEM              |  |  |  |  |
| ① Date & time       |  |  |  |  |
| 🖐 Accessibility     |  |  |  |  |
| Printing            |  |  |  |  |
| About phone         |  |  |  |  |
|                     |  |  |  |  |

ii. Scroll down to "Build number".

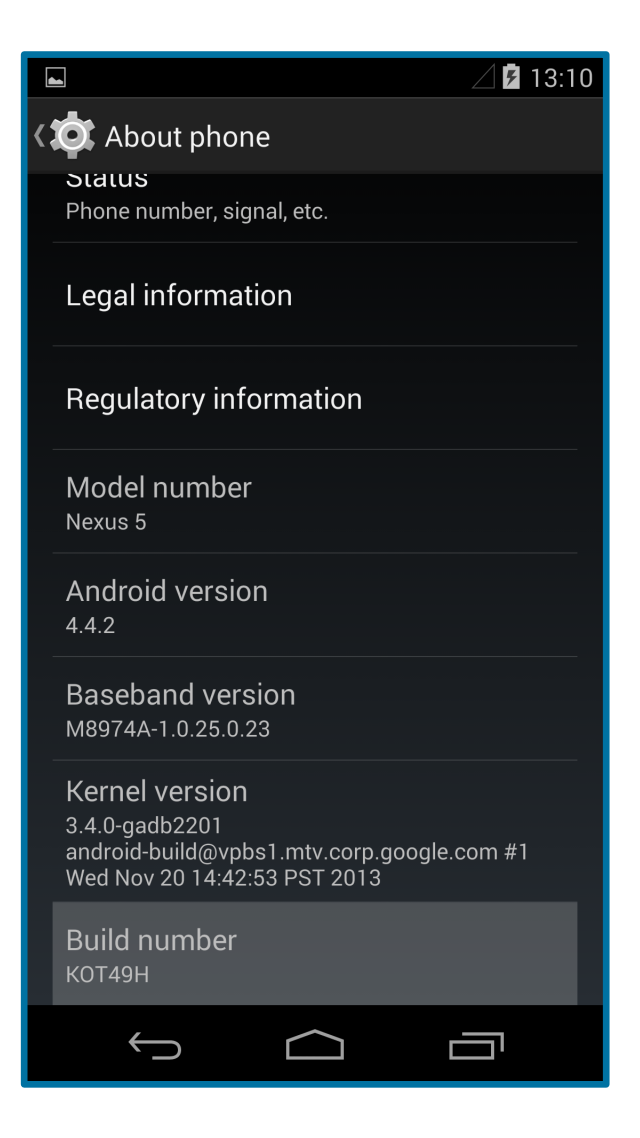

iii. Press the entry multiple times, until you get a message telling you that you are a developer now.

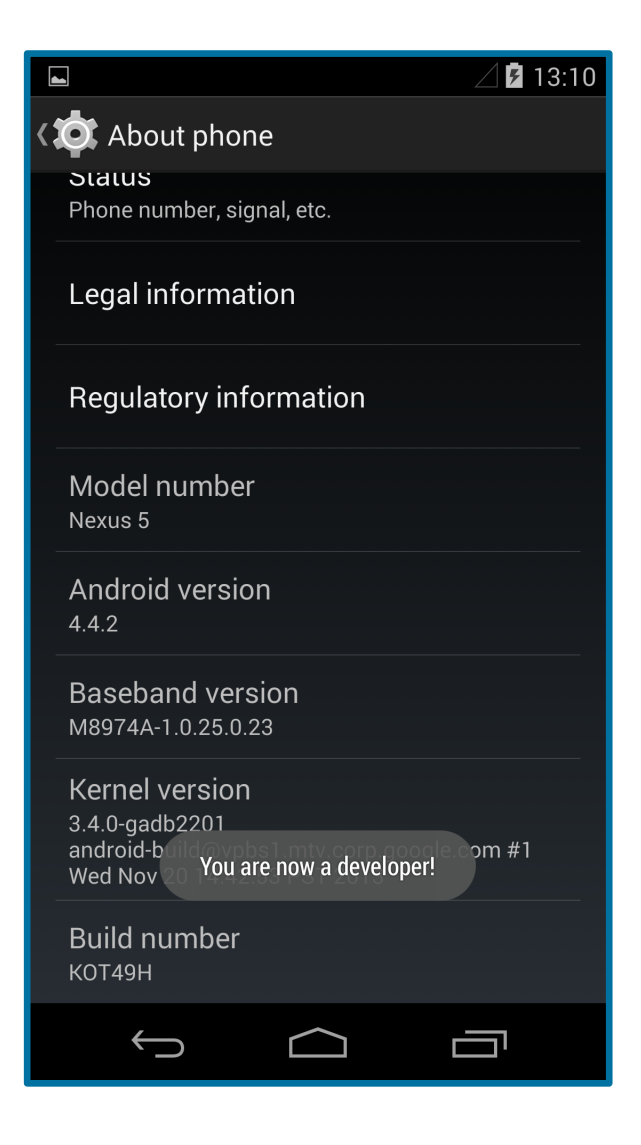

- b. Go to "Settings" > "Developer options".
- c. Enable "USB debugging".

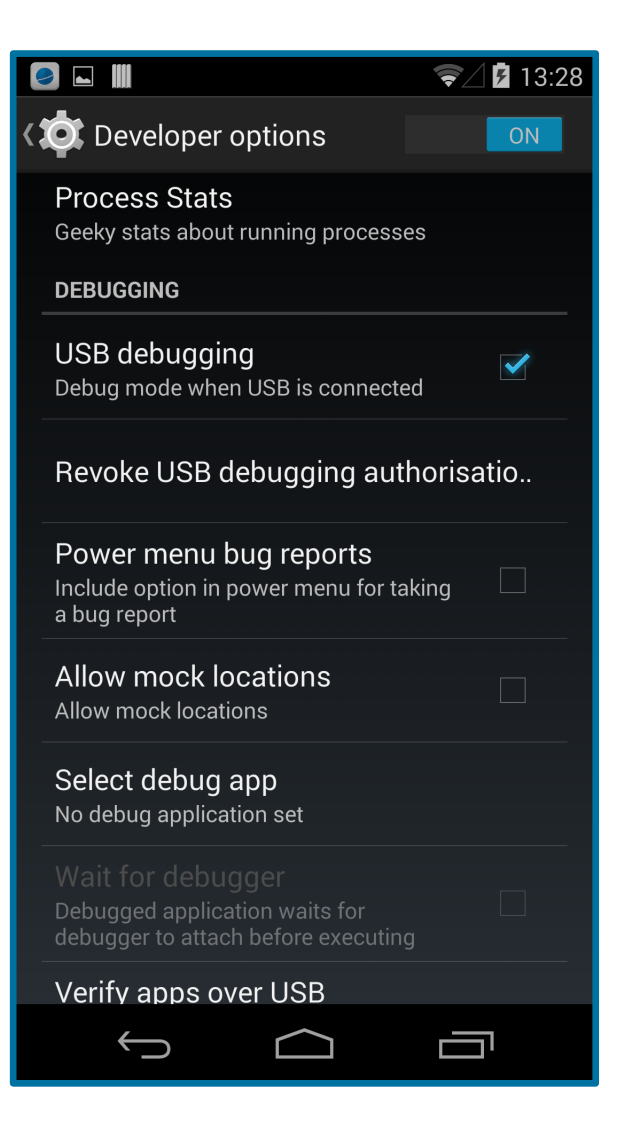

- 3. Make sure the device is unlocked while doing each step from now.
- 4. Connect the device to a computer.
- 5. Open the device manager.
- 6. If not already installed. Install the USB driver for your device.

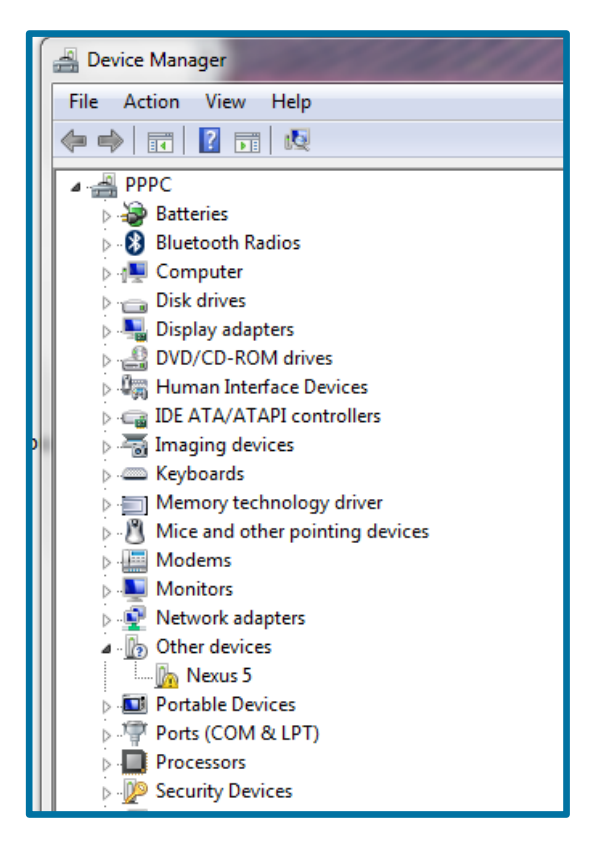

- a. In the device manager right click the device and select "Update driver Software".
- b. Press "Browse my computer for driver software".

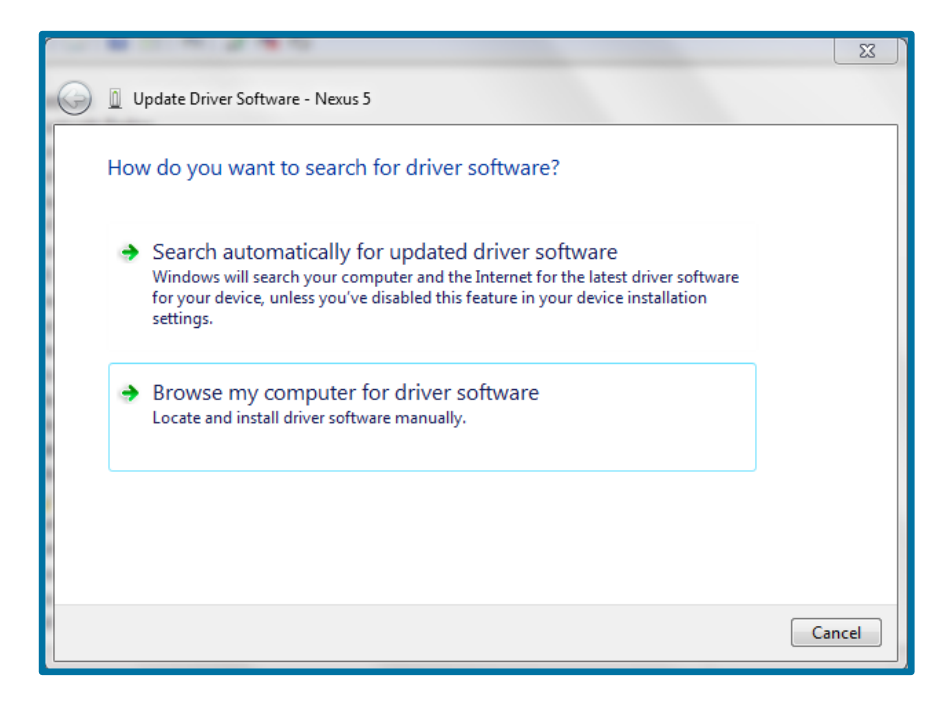

c. Select the folder with the device driver and press "Next".

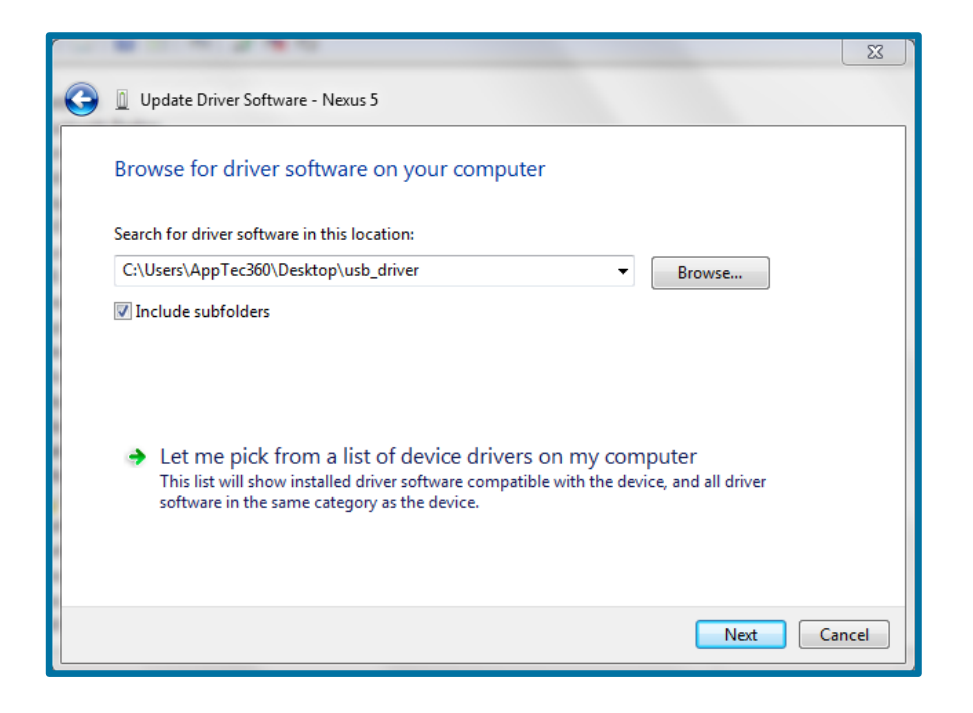

d. If a "Windows Security" windows pops up, check the name and publisher and if valid press "Install".

| → Windows Security                                                                                                    |
|----------------------------------------------------------------------------------------------------|
| Would you like to install this device software?                                                                                                |
| Always trust software from "Google Inc".                                                                                                    |
| You should only install driver software from publishers you trust. <u>How can I</u><br><u>decide which device software is safe to install?</u> |

e. If everything went fine you should see this window:

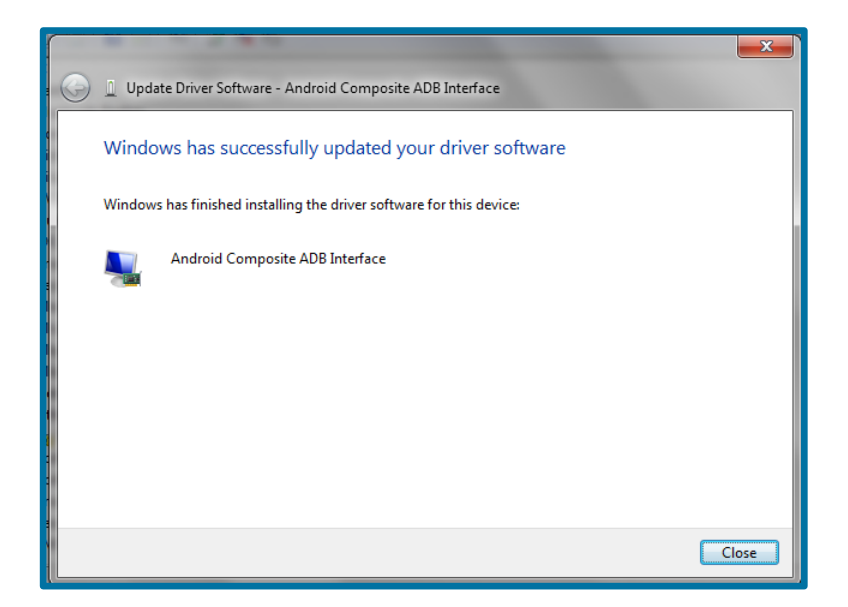

- 7. Open a command prompt (#+R to open run, type in cmd and press enter) and navigate into the "platform-tools" folder.
- 8. Run "adb devices –I" to get a list of connected devices.

C:\Users\AppTec360\Desktop\platform-tools>adb devices -1 List of devices attached 041f4456251fbbeb unauthorized C:\Users\AppTec360\Desktop\platform-tools>

9. When the device asks if you want to allow USB debugging confirm with "OK"

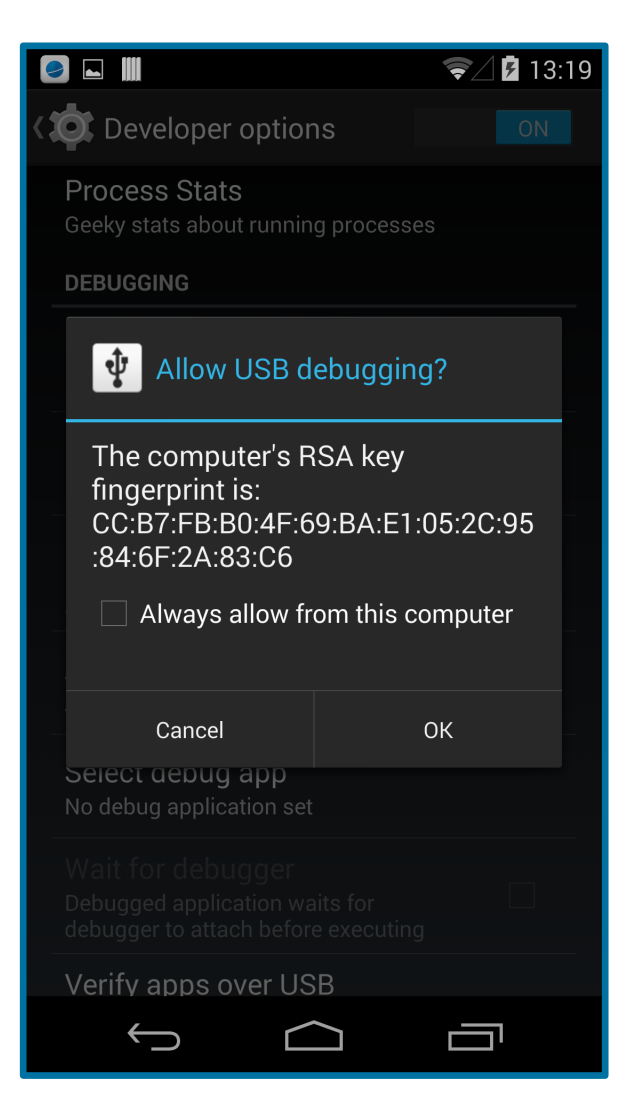

10. Rerun "adb devices –I". Now the device should show up in the list together with some information about it.

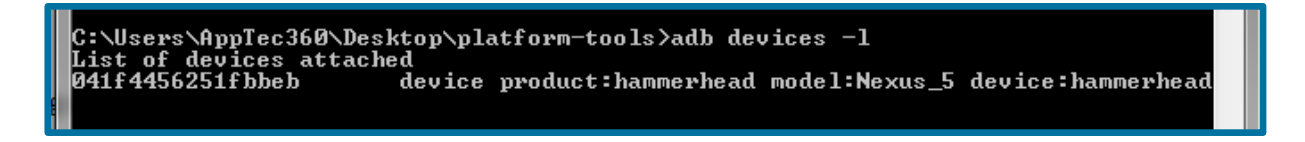

11. Run "adb logcat -v long > Device.log". Wait 10 Seconds, and then stop the command by pressing CTRL+C.

C:\Users\AppTec360\Desktop\platform-tools>adb logcat -v long > Nexus5.log ^C C:\Users\AppTec360\Desktop\platform-tools>

- 12. The Log file should be in the "platform-tools" folder.
- 13. (Optional) Disable "USB debugging" and "Developer options" in the Settings

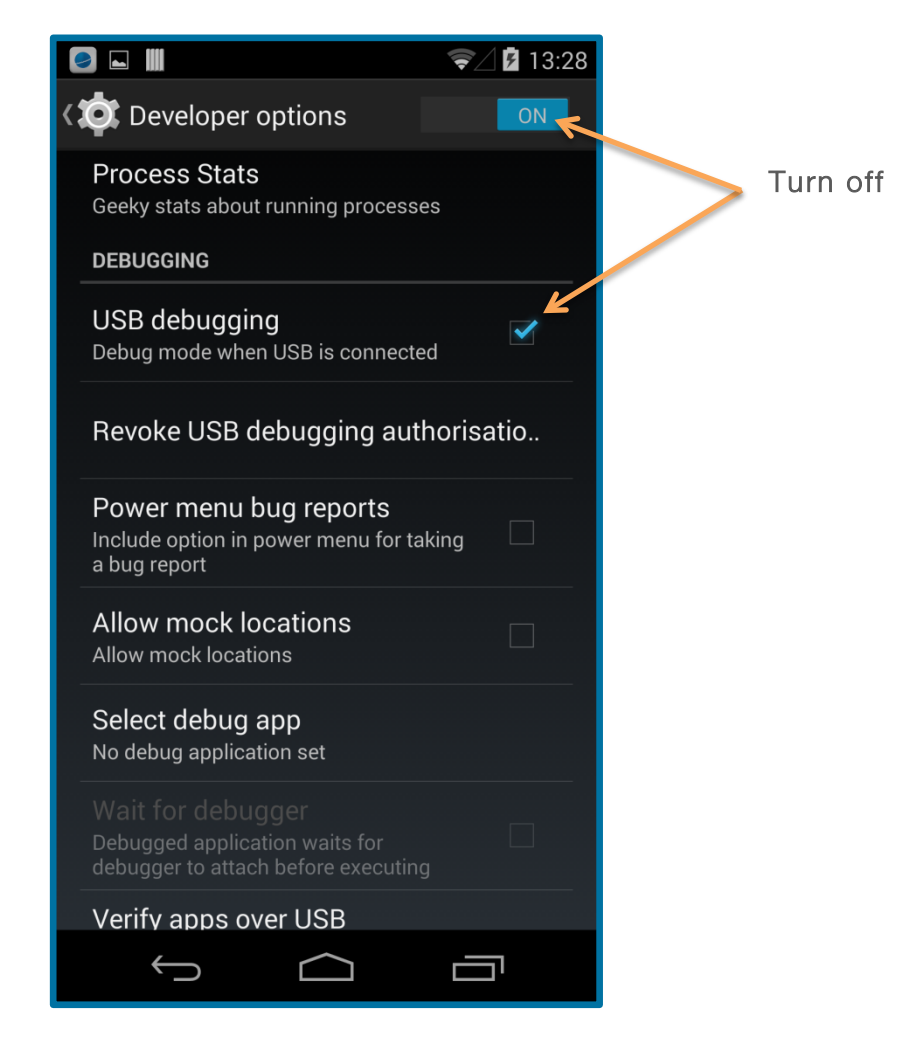

## **General Questions**

#### How to get an APNS Certificate

To create an APNS Certificate you need an Apple-ID. It's recommended not to use a personalized Apple-ID, please use an Apple-ID used for your corporation.

If you own an Apple-ID, press "General Settings" and follow the steps in "iOS-Configuration".

# What happens if I change my APNS Certificate or don't renew it annually?

The devices don't get any configuration from the AppTec MDM Server anymore and have to be enrolled again.

#### How do I move users between groups?

You have two options:

1. You just drag and drop a user from one group to another.

2. While you have selected a user, press the gear icon, choose "Edit User" and select the new group in "Usergroup".

#### How do I move devices between users?

Drag and drop the device from user to another.

#### Is it possible to change setting per device?

In the Enterprise Mobile Manager you can change settings per group or/and device. That settings made on device level have a higher priority than settings on group level. If group settings get overwritten in the device settings, a blue square shows up on the left side of that setting. You can reset the setting back to the group setting by pressing this blue area.

#### Is it possible to buy new SMS-Credits?

Yes, please contact our sales department for further requests.

# Is it possible to switch between black- and whitelisting on group level or is this reserved to global settings?

At the moment this is only available as a global setting. At the moment you have to choose between the two methods, but it's possible to black- or whitelist Apps on group level.

### While enrolling a device I get an error saying "Network Connection Failure"

Please make sure that you've opened the necessary ports in you firewall configuration. For further information see the architectural diagram.

#### What kind of certificate is needed to run the virtual appliance?

You need an official certificate signed by a trusted certificate authority. It's possible to use wildcard certificates. You cannot use a self-signed certificate because they are not accepted by Apple and Android devices.

# While enrolling an iOS device the certificate in the certificate installation shows up as "Not Verified".

Please check if the certificate uploaded in step 2 of the appliance configuration is correct. Also check if you have uploaded the right intermediate certificate. If you upload new certificates don't forget to save the changes by pressing "Configure Appliance" in step 5.

# What do you use the username and password for that show up in step 3 of the configuration?

This is the account for the license manager. You can use it as login for the console to manage the licenses on multi-client appliances and to export the configuration for backup and maintenance purposes.

While enrolling an Android device I get an error in the app that says "Exception:java.security.cert.CertPathValidatorException: Trust anchor for certification path not found"

Please check if the certificate uploaded in step 2 of the appliance configuration is correct. Also check if you have uploaded the right intermediate certificate. If you upload new certificates don't forget to save the changes by pressing "Configure Appliance" in step 5.

#### I can't login as root user in the OS of the virtual machine

You can't login to the appliance as root user. To work with root permissions you need to use the "sudo" command line utility.

If I install GoolePlayStore Apps via the Console but the GooglePlaystore is disabled in the SysApp Restrictions settings, will the apps still be updated automatically?

The updates will be installed automatically if the automatic updates were activated prior restricting the GooglePlayStore. There is no Interface available to us to get the apps to automatically update.

## CONTACT

### Questions? Simply contact us at:

support@apptec360.com

## DISCLAIMER

#### © 2014 AppTec GmbH

The information provided in this document does not warrant or assume any legal liability or responsibility for the accuracy and completeness. This document is meant to provide a general structure on the discussed issue. Thus it is not meant to document specific licensing terms. Please refer to your license agreements, available product licensing information and other sources provided by respective software vendor to review valid terms and conditions for license compliance reconciliation.

This documentation is protected by copyright. All rights reserved by AppTec GmbH. Any other usage, in particular, dissemination to third parties, storage within a data system, distribution, editing, speech, presentation, and performance are prohibited. This applies for the document in parts and as a whole. This document is subject to changes.

Reprints, even of excerpts, are only permitted after written consent of AppTec GmbH. The software described in this documentation is continuously developed, which may result in differences between the documentation and the actual software. This documentation is not exhaustive and does not claim to cover the complete functionality of the software.